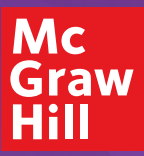

## Digital Quickstart California Reveal

## **Digital Teacher Experience: Access and Navigation**

Visit **mhecalifornia.com/reveal** to request your login credentials. Once received, visit **my.mheducation.com** and enter your username and password. Select your desired course to get started.

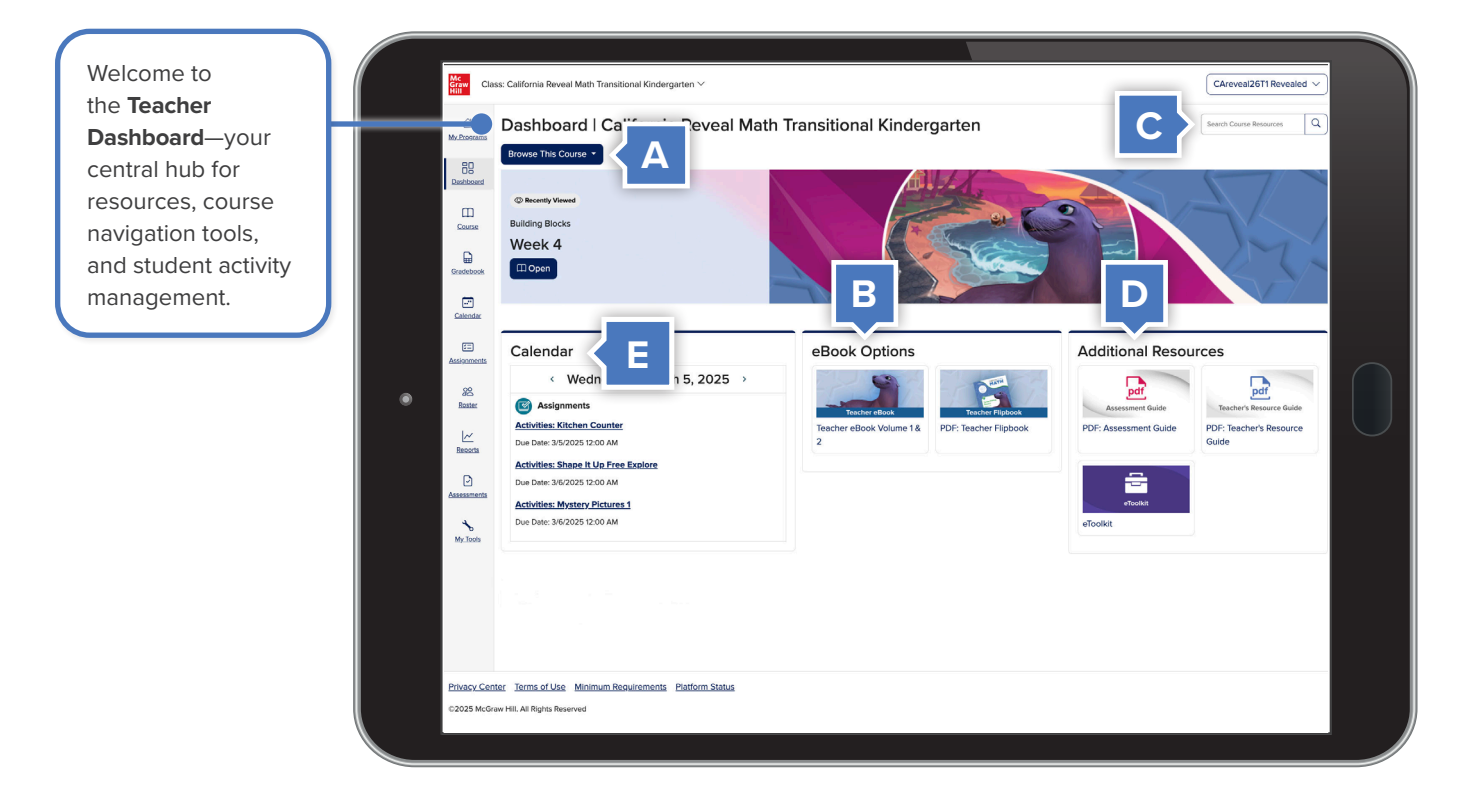

- A. Select a week or lesson title from Browse This Course to locate resources needed for effective planning and teaching.
- B. Use the eBook Options panel to quickly access the Teacher Edition and Sense-Making Routine Flipbook.
- C. Use the **Search Bar** to find resources based on keywords, standards, and topics.
- D. Access resources including the Assessment Guide, Teacher's Resource Guide, and eToolkit through the Additional Resources panel.
- E. View upcoming assignments on the Calendar.

## **Digital Student Experience: Access and Navigation**

- A. Quickly find and launch scheduled Digital Practice Activities right from the **To Do List**. These activities align with center time throughout the week, making it simple to integrate technology into your daily instruction.
- B. Select Past Work to view completed Digital Practice Activities.
- C. Access digital manipulatives and hands-on learning tools in the **eToolkit** to support and reinforce student understanding.

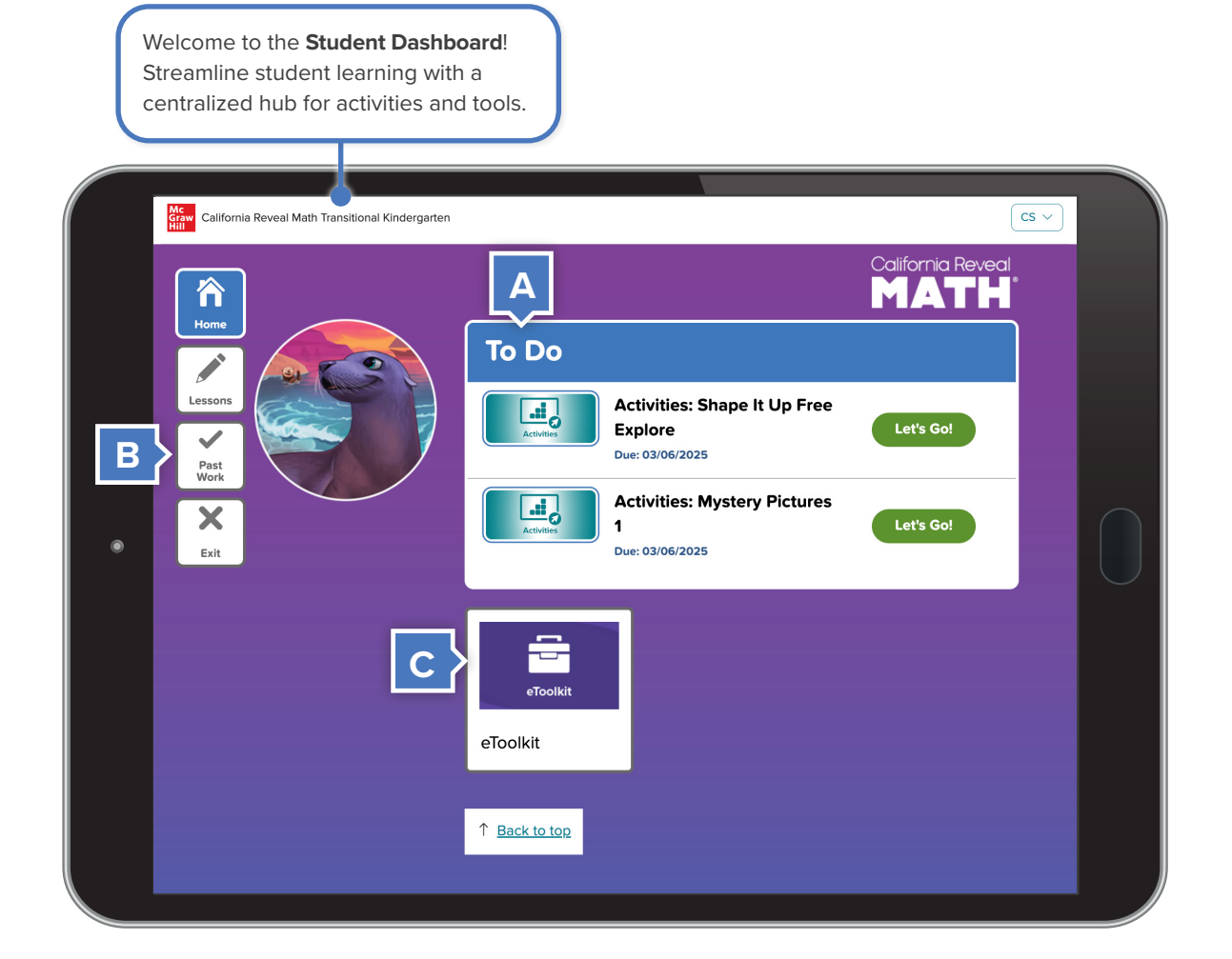

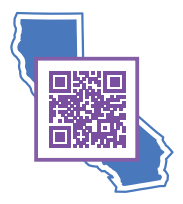

Scan the QR code to visit **mhecalifornia.com/reveal**, request your login credentials, and learn more about *California Reveal Math*.<sup>®</sup>

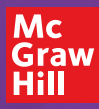